## **4.5.1 PROGRAMMING USING THE DET**

*Note:* chg, bksp, save, one, always, del, *and* ack *are interactive LCD button operations*. *Use the three buttons below the LCD display to actuate the associated operation*.

1. Enter Database Administration using *Feature #* \* and then enter the DB Admin password. Eight #s (# # # # # # # # #)

2. Press show. The system displays the DB Item Select screen.

3. Enter 04-05-101 then press *save*. This advances you to the Extension User Name programming screen for extension 101. Press *chg*.

4. Enter the name you want to use for extension 101 using the dial pad to spell out a name. Refer to the enhanced lettering scheme tables as needed. For more information on these tables, see Section 4.18, *Setting Up Letter Type (Enhanced Lettering Scheme)*.

5. Press the *Hold* button to return to the previous menu level.

6. Enter 04-05-108 then press save. This advances you to the Extension User Name programming screen for extension 108. Press *chg*.

7. In the same manner, enter a user name for extension 108.

8. Press the *Hold* button to return to the previous menu level, Or, press the *Volume* button to return to the DB Item Selection screen, Or exit programming.

## PROGRAMMING SYSTEM FEATURES > SETTING UP LETTER TYPE (ENHANCED LETTERING SCHEME) DX-80 Programming

The enhanced lettering scheme applies when entering text for the following functions.

- Extension User Names
- UCD / Hunt Groups
- CO Line Names
- · Alphanumeric Display
- · Messaging Call Me, Text, or Voice

Only one lettering scheme can be active at a time. Use the following tables to determine what letter scheme best suits your client's installation.

Use the letters associated with the number keys to spell out a name or word using lower case letters; for example, press the 5 key twice for the letter "k."

| Number<br>Key | 1 *<br>press | 2 *<br>presses | 3 *<br>presses | 4 *<br>presses | then  |
|---------------|--------------|----------------|----------------|----------------|-------|
| 2             | а            | b              | с              |                |       |
| 3             | d            | е              | f              |                | Ī     |
| 4             | g            | h              | i              |                | press |
| 5             | j            | k              | 1              |                | #     |
| 6             | m            | n              | 0              |                |       |
| 7             | р            | q              | r              | s              |       |
| 8             | t            | u              | v              |                | [     |
| 9             | w            | x              | У              | z              |       |

Note: The # button acts as an enter key. You must press it after each character you enter to save that character in the position. You can also use # to enter a space.

So for example to enter "mary" as an extension user's name, enter the following keystrokes.

6\*#2\*#7\*\*\*#9\*\*\*#

You can also use capital letters if you wish. Use the following table when entering a capital letter.

|   | Number<br>Key | 1<br>press | 2<br>presses | 3<br>presses | 4<br>presses | then  |
|---|---------------|------------|--------------|--------------|--------------|-------|
|   | 2             | Α          | в            | С            |              |       |
|   | 3             | D          | Е            | F            |              |       |
|   | 4             | G          | н            | I            |              | press |
|   | 5             | J          | к            | L            |              | #     |
| 1 | 6             | М          | N            | 0            |              |       |
|   | 7             | Р          | Q            | R            | s            |       |
| 1 | 8             | Т          | U            | v            |              |       |
| 1 | 9             | W          | х            | Y            | Z            |       |

So for example to enter "Mary" as an extension user's name, enter the following keystrokes.